To create and submit your new IBC protocol:

1. Log in with your UCI net ID at:

https://uci.imedris.net

2. Under Study Assistant, click on Add a new Study.

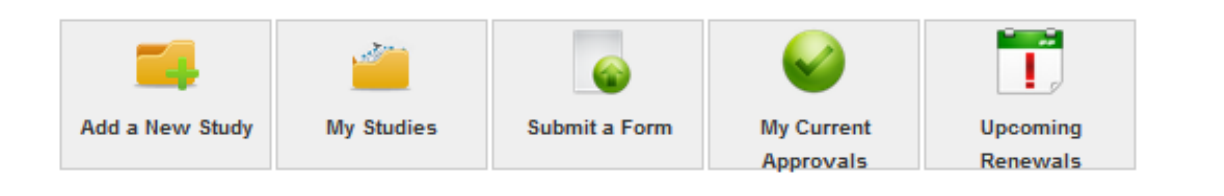

3. To navigate through the Study Application Form, click on the Save and Continue to the Next Section button in the right upper hand side.

4. When you have finished the Study Application, the system should bring you to the IBC Initial Study Submission Packet form. To navigate through this form, click on the Save and Continue button in the upper right hand corner.

5. Section 2.0 Study Application

The Study Application may already be attached.

If not,

Click the Click here to attach the application button to attach the application.

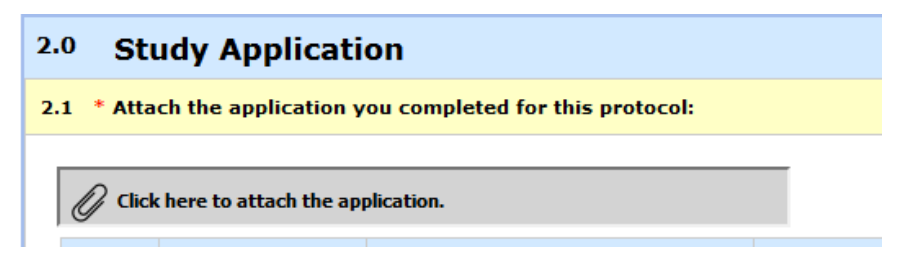

Click the *Save Attachment* button in the upper right corner of the popup window.

|   | Attachin | g Stud                                                                              | 8             |                                 |          |                                    |  |  |
|---|----------|-------------------------------------------------------------------------------------|---------------|---------------------------------|----------|------------------------------------|--|--|
| • | ء 🌔      | Select the application that you would like to attach and then click Save Attachment |               |                                 |          |                                    |  |  |
|   | Select   | Show<br>Rev.                                                                        | Edit/<br>View | Form Name                       | Approved | Create a<br>Revised<br>Application |  |  |
|   | Attached |                                                                                     |               | Study Application (Version 1.0) | No       |                                    |  |  |

6. Click the *Save and Continue to the Next Section* button in the right upper hand side.

## 7. Section 3.0 Study Documents

Click the Add a New Document button in the upper left hand side.

| 3.0 | 3.0 Other Study Document(s)                                            |                 |                    |                                      |                                        |                 |                  |             |               |  |  |
|-----|------------------------------------------------------------------------|-----------------|--------------------|--------------------------------------|----------------------------------------|-----------------|------------------|-------------|---------------|--|--|
| 3.1 | 3.1 Attach any study documents to include with the initial submission: |                 |                    |                                      |                                        |                 |                  |             |               |  |  |
|     | Exa                                                                    | mples would inc | clude Vector Infor | mation, BBP exposure control plan, I | ACUC approved protocol, and SOP's etc. |                 |                  |             |               |  |  |
|     |                                                                        |                 |                    |                                      |                                        |                 |                  |             |               |  |  |
|     | C Add a New Document C Add Multiple Documents                          |                 |                    |                                      |                                        |                 |                  |             |               |  |  |
|     | Detach                                                                 | h Version       | Title              |                                      | Category                               | Expiration Date | Document Outcome | Checked Out | View Document |  |  |
|     | No Document(s) have been attached to this form.                        |                 |                    |                                      |                                        |                 |                  |             |               |  |  |
|     |                                                                        |                 |                    |                                      |                                        |                 |                  |             |               |  |  |

Click the *Browse* button to choose the document to upload and then the *Save Document* button in the bottom right of the popup window.

| exposure control plan, ixede    |                          |    |
|---------------------------------|--------------------------|----|
|                                 | Study Document Add:      |    |
| *Select the document to upload: | Browse No file selected. |    |
| *Version Number:                | 1.0                      |    |
| Version Date:                   | 08/27/2016               |    |
| Category:                       | none 🔻                   |    |
| Description:                    | į.                       |    |
| Comments:                       | i.                       |    |
|                                 | Save Documen             | nt |
|                                 |                          |    |
|                                 |                          | _  |

Click the Save and Continue to the Next Section button in the right upper hand side.

8. Click the *Signoff and Submit* button in the middle to submit the protocol.

| Entire view of the Form |                          |
|-------------------------|--------------------------|
|                         | Form has been Completed! |
|                         |                          |
|                         |                          |
|                         |                          |
|                         | Toll form                |
|                         | Stonoff and Submit       |
|                         |                          |
|                         |                          |
|                         |                          |
|                         |                          |

Review the information and then scroll to the bottom of the page. Click the *Approve* button and then click the *Save Signoff* button to the right. <u>Please click both buttons or your protocol will not be submitted to the IBC Administrator.</u>

|                                                                                                    | a Impol/uci imedris.net/System                                                                                                    | Signaff Sheet aptiv-14722                                                                                                    | 45577742                                                                                                    |                                                                                                    | C 🖨 🗖 9, teant                                                                                                    | 2 b f 4 0 0 2                                                                                                    |
|----------------------------------------------------------------------------------------------------|----------------------------------------------------------------------------------------------------|----------------------------------------------------------------------------------------------------|----------------------------------------------------------------------------------------------------|----------------------------------------------------------------------------------------------------|----------------------------------------------------------------------------------------------------|----------------------------------------------------------------------------------------------------|
|                                                                                                    |                                                                                                    | Account                                                                                                    | RELINDA- XOV MANALAE ( THE REMAINING ON                                                                                                    | der ministerer etter is annount. Glaß here berretaut fo anar announty                                                                                                    |                                                                                                    |                                                                                                    |
| As the state of the specific term of the specific term of the specifi                  |                                                                                                    | Department: UCI - chs<br>Navigation: Home > study mont. > track utbrinsion                                                                                                    |                                                                                                    |                                                                                                    |                                                                                                    | 🙆 Home 😡 Logout 😜                                                                                                    |
| <form></form>                                                                                                    | ission Routing Signoff                                                                                                    |                                                                                                    |                                                                                                    |                                                                                                    |                                                                                                    | (T)                                                                                                    |
| Control of the control of the c                    |                                                                                                    |                                                                                                    |                                                                                                    |                                                                                                    |                                                                                                    | Save                                                                                                    |
|                                                                                                    |                                                                                                    | Study Title                                                                                                    | Test for new production environment                                                                                                    |                                                                                                    |                                                                                                    |                                                                                                    |
|                                                                                                    | Submiss                                                                                                    | ssion Reference Number:                                                                                                    | 003154                                                                                                    |                                                                                                    |                                                                                                    |                                                                                                    |
| <pre></pre>                                                                                                    |                                                                                                    |                                                                                                    |                                                                                                    |                                                                                                    |                                                                                                    |                                                                                                    |
|                                                                                                    |                                                                                                    |                                                                                                    |                                                                                                    |                                                                                                    |                                                                                                    | Creat<br>Pad                                                                                                    |
| <pre>built approve the the top of the top of</pre>         |                                                                                                    |                                                                                                    | Include Enderstand Francesco March                                                                                                    |                                                                                                    |                                                                                                    |                                                                                                    |
| In the second second secon                          |                                                                                                    |                                                                                                    | PDF Packet                                                                                                    | ne versoe                                                                                                    |                                                                                                    |                                                                                                    |
| In the control of the submitted of the submitted of                     |                                                                                                    |                                                                                                    | Submission Form(s)                                                                                                    |                                                                                                    |                                                                                                    |                                                                                                    |
|                                                                                                    |                                                                                                    | Submission Form(s):                                                                                                    | IBC Initial Study Submiss                                                                                                    | sion Packet - (Version 1.0) (Parent of the automation package)                                                                                                    |                                                                                                    |                                                                                                    |
|                                                                                                    |                                                                                                    |                                                                                                    | Application                                                                                                    |                                                                                                    |                                                                                                    |                                                                                                    |
|                                                                                                    |                                                                                                    |                                                                                                    | Study Application - (Vers                                                                                                    | aion 1.0}                                                                                                    |                                                                                                    |                                                                                                    |
| The advantage with AAV refers to: (Version 1.0)     Constrained for warding with AAV refers to: (Version 1.0)     Constrained for warding with AAV refers to: (Version 1.0)     Constrained for warding with AAV refers to: (Version 1.0)     Constrained for warding with AAV refers to: (Version 1.0)     Constrained for warding with AAV refers to: (Version 1.0)     Constrained for warding with AAV refers to: (Version 1.0)     Constrained for warding with AAV refers to: (Version 1.0)     Constrained for warding with AAV refers to: (Version 1.0)     Constrained for warding with AAV refers to: (Version 1.0)     Constrained for warding with AAV refers to: (Version 1.0)     Constrained for warding with AAV refers to: (Version 1.0)     Constrained for warding with AAV refers to: (Version 1.0)     Constrained for warding with the solution of the solution of                     |                                                                                                    |                                                                                                    | Document(s)                                                                                                    |                                                                                                    |                                                                                                    |                                                                                                    |
|                                                                                                    |                                                                                                    |                                                                                                    | The SDP submitted for w                                                                                                    | orking with AAV refers to - (Version 1.0)                                                                                                    |                                                                                                    |                                                                                                    |
|                                                                                                    |                                                                                                    |                                                                                                    | Category : Other                                                                                                    |                                                                                                    |                                                                                                    |                                                                                                    |
| Investigator's Assurance use or your behalf has iselitated the submission process for review and approval of study by the landhulding for sense the application below.  are where the application by clkick into dogs not the "Application" attackment above, where and any more that approve (1 o send the application to the IDC) or Deny as appropriate, o b ack to the top right and Clkk "Save the Signoff" button to forward the submission.  are where the approve the denomes the sense of the application to the IDC) or Deny as appropriate, o b ack to the top right and Clkk "Save the Signoff" button to forward the submission.  are any or the target approve (1 o send the application to the IDC) or Deny as appropriate, o b ack to the top right and Clkk "Save the Signoff" button to forward the submission.  are any or the target approve the contents and submission for the submission and the top the formation to the submission and the top the formation to the submission.  are any or the target approve the contents are proveed the top the submission and the top the formation top the submission.  are any or the target approved the contents are proved the top the submission and the top the formation approved the contents and approved the top the submission and the top the formation and approved the top the submission approved the top the submission approved the top the submission approved the submission and the submission approved the top the submission approved the submission and the submission approved the submission approved the subm               |                                                                                                    |                                                                                                    | Botox Neurotoxia SM IR                                                                                                    | B - Oversion 1.0)                                                                                                    |                                                                                                    |                                                                                                    |
| is back to the top right and Citk "Save the Signoff" button to forward the subinission.  Tooffm that al persons involved with this project (including my collaborators) have been adequately trained in good microbiological techniques, have received instruction on any specific hazeds associated with the project and worksite, and are aware of any specific solely equipment, pra- mid behaviors required while conducting project procedures and using them fortilities. The BIC may review my necosits documenting the instruction. If mediations required while conducting project procedures and using them fortilities. The BIC may review my necosits documenting the instruction. If mediation required while conducting project procedures and using them fortilities. The BIC may review my necosits documenting the instruction. If mediation requires the despect to the cample attended to all provide in reviewed and approval in reviewed my necositade and prove in procedures that could result in potential exposure of balavatory personed, staff, or the public to biolate income that my necessitation conditions at the approval in reviewed and approval in reviewed my necessitate and using the provide with the instruction of the my necessitate and using the provide in the submitties and agence to comply with the submitties and my necessitate and using the state in provide in the submitties and agence to the complex and agence to comply with the subplication form. If we read and understated in precessing the submitties and the submitties and my necessitate and with this protocol Mediators in social to that could be stated and approval in construction with the submitties and with this protocol Mediators and agence to the submitties and agence to the submitties and agence to the submitties and agence to the couple at distruction social to the submitties and agence to the applications and agence to the submitties and agence to the applications and agence to the application agence to the submitties and the protocol Mediators and agence to that co               | someone on your behalf has i<br>se:<br>aview the application by clici                                                                                                    | initiated the submissi                                                                                                    | on process for review and approval                                                                                                    | Investigator's Assurance<br>of a study by the Institutional Biosafety Committee (EC).                                                                                                    | . The study can not be forwarded without your approval and sign off.                                                                                                    |                                                                                                    |
| Lookins that all persons involved with this project (including my collaborators) have been adequately trained in good microbiological techniques, have received instruction on any specific hazards associated with the project and worksite, and are aware of any specific safety equipment, pra-<br>and bahaviors measured while conducting project procedures and using these facilities. The IIIC may review my incords documenting this instruction.<br>Twill mediately report to the campus Bioselfy (fifter any accident, higher, gale f biohazards material, equipment of facility falaw (Le., workfalion falaw), and <i>for</i> any beakdown in procedure that coaid result in potential exposure of historatory personnel, staff, or the public to biohaz<br>or ice material.<br>Toolim that any proposed changes to my work that would result in an increased level of biohazard will be reported to the IIIC before the change is inglemented.<br>Toolim that any proposed thanges to my work that requires factor of the Protocol Holdington falme).<br>Two first that in your the start of the Protocol Holdington from the<br>Two result and understand or regionshifts as a fractage in the startion (Y = 0.10 the IIIIC before the change is inglemented.<br>Toolim that any proposed durings to additions through and of the Protocol Holdington falme.<br>Two result and understand my regionshifts as inducible in startion (Y = 0.10 the IIIIIC before the the change is inglemented.<br>Torrity the IIII of all personand durings or additions from any subscripts or other the startion (Y = 0.10 the IIIIIIIIIIIIIIIIIIIIIIIIIIIIIIIIIII                                                                                                    | someone on your behalf has i<br>see:<br>Review the application by click<br>Review the information below,<br>Add comments,<br>Ad 1 the holtom welet A nor                                                                                                    | initiated the submissi<br>cking the Open icon ee<br>v.                                                                                                    | on process for review and approval                                                                                                    | Investigator's Assurance<br>of a study by the Institutional Biosafety Committee (IBC).                                                                                                    | . The study can not be forwarded without your approval and sign off.                                                                                                    |                                                                                                    |
| I will emakately report to the campus Biosafety Officer any accident, injury, spli of bioharardous material, explonent or facitly falses (i.e., ventilation falses), and for any breakdown in procedure that could result in potential exposure of biohoratory personel, staff, or the public to biolar<br>or toric material.<br>Location that any proposed durages to any work that would result in a non-seased level of bioharard will be reported to the IIC biofers the change is inglement.<br>Location that any proposed durages to any work that requires IEM and any approximation games requirements have been net.<br>Low for the training the comparison of the protocol Modification form.<br>There read and understaff or reproduction is absorbed to the UIC biofers of the IIIC biofers of the IIIC biofers and any approximation takes and any encore or prevenents have been net.<br>Low for that the information provided within this application is accounted in the Biotechord of the IIIC biofers and any approximation takes and any encore or prevenents that the set of any innovedges. Labo understand that, should I use the project described in this application as a base for a funding proposal (other intramural or extramural), I am responsible for ensuing that the description of prevenents in the description of the applications and that this project described in this application as a base for a funding proposal (other intramural or extramural), I am responsible for ensuing that the description of prevenents in the description of the applications and that this project described in the application as a base for a funding proposal (other intramural or extramural), I am responsible for ensuing that the description of the applications and that this project describes on significantly inpact the environment.                                                                                                    | r someone on your behalf has i<br>see:<br>Review the application by click<br>Review the information below,<br>Add comments.<br>At the bottom select App<br>Go back to the top right 4                                                                                                    | initiated the submissi<br>cking the Open icen ee<br>v.<br>rove ( to send the<br>and Click "Save th                                                                                                    | on process for review and approval<br>the "Application" attachment above<br>application to the IBC) or Dem<br>signoff" button to forward U                                                                                                    | Investigator's Assurance<br>of a study by the Institutional Biosafety Committee (IBC),<br>,<br>y as appropriate,<br>he submission.                                                                                                    | . The study can not be forwarded without your approval and sign off.                                                                                                    |                                                                                                    |
| or took material.<br>combine that are proposed danges to my work that would result in an increased level of biohazard will be reported to the IBC before the change is inglemented.<br>is combine that are proposed danges to my work that would result in an increased level of biohazard will be reported to the IBC before the change is inglemented.<br>Is not that no work that requires IBC approval will be instanted or modified until approval is notive and and approval agons requirements have been met.<br>Is not that no work that requires IBC approval will be instanted or modified until approval is notive and and agree to comply with these responsibilities.<br>Is not read and understand my responsibilities as minipal Imsetigator outlined in Section 17.94 of the IBE folderine and agree to comply with these responsibilities.<br>Is order that the infinite proposal is desirited in principle to that contained in this applications and that this project described in this applications are a basis for a funding proposal (either intrammal or extramural). It am responsible for ensuing that the desire is included with this protocol will comply with all applicable environmental laws and negulations and that this project described in the applications are that the project described in the application will comply with all applicable environmental laws and negulations and that this project described in the application provide state that the project described in the applicable metric and that the project described in the applicable metric and that the project described in the applicable metric and that the project described in the applicable metric and the section of the applicable environmental laws and negulations and that this project described in the applicable metric and the approximation provide previous and the applicable environmental laws and negulations and that this project describes the theoremental.<br>Is applied applied applied applied applied applied applied applied applied applied applied applied applied applicable applied applied ap | someone on your behalf has i<br>se:<br>teview the application by clici<br>teview the information below.<br>At the bottom select Appr<br>jo back to the top right a<br>Loofner that all persons invok<br>all behaviors required while oc                                                                                                    | initiated the submissi<br>cking the Open ices or<br>v,<br>rove ( to send the<br>and Click "Save th<br>Aved with this project ()                                                                                                    | on process for review and approval<br>the "Application" attachment above<br>application to the IBC) or Den<br>e Signoff" button to forward th<br>notuling my collaborators) have been<br>anduding my collaborators) have been                                                                                                    | Investigator's Assurance<br>of a study by the Institutional Biosafety Committee (EBC).<br>A<br>y as appropriate,<br>he submission.                                                                                                    | The study can not be forwarded without your approval and sign off.<br>events of the study of the study of the st              | worksite, and are aware of any specific safety equipment, practi                                                                                                    |
| to control and a projection tuning to our method and a monitoring and and a monitoring and and a monitoring and and a monitoring and a monitoring and monitoring and monitoring and a monitoring and a monitoring and a monitoring and a monitoring and a monitoring and a monitoring and a monitoring and a monitoring and a monitoring and a monitoring and a monitoring and a monitoring and a monitoring and a monitoring and a monitoring and and a monitoring and and a monitoring and and a monitoring and and a monitoring and and a monitoring and and a monitoring and and a monitoring and and a monitoring a                | someone on your behalf has is<br>see:<br>twoive the application by clicitories the information below<br>dof comments.<br>U the bottom select Appr<br>jo back to the top right a<br>l confirm that all persons invoke<br>and behaviors required white co                                                                                                    | initiated the submissi<br>cking the Open Icen ee<br>w,<br>erove ( to send the<br>and Click "Save th<br>Aved with this project (ro<br>conducting project proc<br>campus Biosafety Offi                                                                                                    | on process for review and approval<br>the "Application" attachment above<br>application to the 18C) or Denne<br>e Signoff" button to forward th<br>induces and using these facilities. The II<br>enduces and using these facilities. The II<br>enduces and using these facilities. The II<br>enduces and using these facilities. The II<br>enduces and using these facilities. The II<br>enduces and using these facilities. The II<br>enduces and using these facilities. The II<br>enduces are an enduced to the facilities of the facilities of the<br>enduces and the facilities of the facilities of the facilities of the<br>enduces of the facilities of the facilities of the facilities of the<br>enduces of the facilities of the facilities of the facilities of the<br>enduces of the facilities of the facilities of the facilities of the<br>enduces of the facilities of the facilities of the facilities of the<br>enduces of the facilities of the facilities of the facilities of the<br>enduces of the facilities of the facilities of the facilities of the<br>enduces of the facilities of the facilities of the facilities of the<br>enduces of the facilities of the facilities of the facilities of the<br>enduces of the facilities of the facilities of the facilities of the facilities of the<br>enduces of the facilities of the facilities of the facilities of the facilities of the<br>enduces of the facilities of the faciliti                                                                                             | Investigator's Assurance<br>of a study by the Institutional Biosafety Committee (IBC)<br>w.<br>y as appropriate,<br>the submission.                                                                                                    | . The study can not be forwarded without your approval and sign off.<br>served instruction on any specific bacards associated with the project and<br>alare), and <i>for</i> any breakdown in procedure that could result in potential 4                                                                                                    | worksite, and are aware of any specific safety equipment, pract                                                                                                    |
| I will not be the file of all personend charges or additions through use of the hydroxide Hodditaction form.<br>There read and understand my responsibilities as invicigal investigator or under and best of the hydroxide and agree to comply with these responsibilities.<br>Torothy the the information provided within this application is accurate to the best of any knowledge. I also understand that, should I use the project described in this application as a basis for a funding proposal (either intramural or extramural). I an responsible for ensuing that the described in this application as a basis for a funding proposal distribution provided within this protocol will comply with all applicable environmental laws and regulations and that this project does not significantly inpact the environment.<br>TextIndex: VY HANALAC as Provided Investigator or understand the applicable environmental laws and regulations and that this project does not significantly inpact the environment.                                                                                                    | someone on your behalf has i<br>see:<br>eview the application by click<br>deview the information below.<br>It this bottom select Appr<br>to back to the top right a<br>top back to the top right a<br>toomim that all persons mode<br>and behaviors required while co<br>will immediately report to the<br>to too material.                                                                                                    | initiated the submissi<br>citing the Open icon or<br>w.<br>rove ( to send the<br>and Click "Save th<br>Aved with this project (<br>onducting project prose<br>c campus Besafety Offic                                                                                                    | on process for review and approval<br>the "Application" attachment above<br>application to the IBC) or Dent<br>e Signoff" button to forward II<br>induding my collaborators) have been a<br>duding my collaborators) have been<br>and applications. The II<br>re any acidemt, tupy, spil of biolasa                                                                                                    | Investigator's Assurance<br>of a study by the Institutional Biosafety Committee (IBC),<br>w<br>y as appropriate,<br>the submission.<br>adequately trained in good microbiological techniques, have re<br>former rowine my records documenting the instruction.<br>reform material, equipment or facility laker (i.e., ventilation fa                                                                                                    | . The study can not be forwarded without your approval and sign off.<br>reversed instruction on any specific hazards associated with the project and<br>silvely, and /or any breakdown in procedure that could result in potential of                                                                                                    | worksite, and are aware of any specific safety equipment, pract<br>aposure of laboratory personnel, staff, or the public to biolaase                                                                         |
| Lake read and understand my responsibilities as Principal Investigator outlined to Section 174 64 of the INIE Guidelines and agree to compare with these responsibilities.<br>Control Hub the information provided with this applicable to Succrite to the base of on NavaWood Lake the project described in this applicables as a basis for a funding proposal (other intramural or extramural). I am responsible for ensuring that the description are the project described in this applicable environmental laws and regulations and that this project does not significantly impact the environment.                                                                                                    | someone on your behalf has i<br>see:<br>textee the application by clici-<br>tories the information below,<br>dd comments,<br>it the bottom select Appr<br>io back to the top right i<br>l confirm that all persons involu-<br>al behaviors required white co<br>in the confirm that all persons involu-<br>to the memory of the text of the text<br>is confirm that any proposed the<br>confirm that any proposed the                                                                                                    | initiated the submissi<br>cking the Open Icon or<br>v,<br>rove ( to send the<br>and Click "Save th<br>New with this project proc<br>e campus Biosafety Offic<br>subject from<br>e campus Biosafety Offic                                                                                                    | on process for review and approval<br>the "Application" attachment above<br>application to the IBC) or Dem<br>e Signoff" button to forward II<br>induces and using these facilities. The II<br>enduces and using these facilities. The II<br>evan actionthe, using a second second second<br>wood revuel is an increased level of the<br>bearing of enduced in the second second second second<br>bearing the enduced second second second second second<br>bearing the enduced second second second second second<br>bearing the enduced second second second second second<br>second second second second second second second second<br>second second second second second second second second<br>second second second second second second second second<br>second second second second second second second second<br>second second second second second second second second<br>second second second second second second second second<br>second second second second second second second second<br>second second second second second second second second<br>second second second second second second second second<br>second second second second second second second second<br>second second second second second second second second<br>second second second second second second second second<br>second second second second second second second second second second<br>second second se                                                                 | Investigator's Assurance<br>of a study by the Institutional Biosafety Committee (IBC)<br>w<br>y as appropriate,<br>he submission.<br>adequately trained in good microbiological techniques, have re<br>Bit mar review my records documenting the instruction.<br>Bit mar review my records documenting the instruction.                                                                                                    | . The study can not be forwarded without your approval and sign off.<br>evelved instruction on any specific hazards associated with the project and<br>shree, and <i>/or any breakdown</i> in procedure that could result in potential e-<br>isometric.                                                                                                    | worksite, and are aware of any specific safety equipment, practs                                                                                                    |
| Contribute the information provided within this application is accurate to the best of my knowledge. I also understand that, should I use the project described in this application as a basis for a funding proposal (other intramunal or extramural). I am responsible for ensuing that the des<br>of providers in this introduce of the contraction of the application.<br>EXEMPCA: OF MANALAC: as Protocol will comply with all applicable environmental laws and requisitions and that this project does not significantly inspat: the environment.<br>EXEMPCA: OF MANALAC: as Protocol will comply with all applicable environmental laws and requisitions and that this project does not significantly inspat: the environment.                                                                                                    | someone on your behalf has it<br>see:<br>teview the application by click<br>oview the information below.<br>It the bottom select. Appr<br>io back to the top right .<br>I confirm that all persons invok<br>and behaviors required white co<br>will immediately report to the<br>r took material.<br>confirm that no work that rep<br>with about the time over that rep<br>with mostly the time of all person                                                                                                    | cking the Open icce or<br>w,<br>rorwe ( to sand the<br>and Click "Save th<br>Aved with this project (<br>onducting project proce<br>c canjous flooradety Offs<br>hanges to my work that<br>quirks file Sapeval with                                                                                                    | on precess for review and approval<br>the "Application" attachment above<br>application to the IIIC) or Dem<br>e signoff" button to forward th<br>industry and using these facilities. The II<br>er any accident, signay, split of bohola is<br>be initiated or modified until approval<br>in through use of the Protocol Hoodis.                                                                                                    | Investigator's Assurance of a study by the Institutional Biosafety Committee (IBC), w y as appropriate, the submission.  adequately trained in good incrobiological techniques, have re RC may review my records documenting this instruction.  adequately trained in good incrobiological techniques, have re RC may review my records documenting the instruction for about all be prototed to the IRE Tablew (Ex., vertilation for is consorting a gency requirements have been cation form.                                                                                                    | . The study can not be forwarded without your approval and sign off.<br>envelopment of the standard standard standard with the project and<br>abreb, and <i>for</i> any besideown in procedure that could result in potential elemented.<br>met.                                                                                                    | worksite, and are aware of any specific safety equipment, practi<br>sposure of laboratory personnel, staff, or the public to biobaza                                                                         |
| The Character at the manufactory appropriate a manufactory approaches a manufactory with all approaches environmental laws and regulations and that this project does not significantly inpact the environment.                                                                                                    | someone on your behalf has i<br>at:<br>every the application by click<br>overy the information below.<br>Ad comments,<br>it the bottom select Appr<br>to back to the top right /<br>it belows and the approximation<br>of behaviors required while co<br>will ismediately report to the<br>r toke material.<br>confirm that are work that req<br>will not full the IIC of all person<br>will monderstand my                                                                                                    | initiated the submissi<br>cking the Open ices or<br>v.<br>rove ( to send the<br>and Click "Save th<br>Aved with his project ()<br>and Click "Save th<br>Aved with his project ()<br>and Click "Save th<br>Aved with his project ()<br>and Click "Save th<br>Aved with his project ()<br>and Click "Save th<br>Aved with his project ()<br>and Click "Save th<br>Aved with his project ()<br>and Click "Save th<br>Aved aved the submission<br>of the save the save the save the save<br>and Click "Save the save the save the<br>aved the save the save the save the save the<br>average the save the save the save the<br>average the save the save the save the save the<br>save the save the save the save the save the<br>save the save the save the save the save the save the<br>save the save the save the save the save the save the<br>save the save the save the save the save the save the<br>save the save the save the save the save the save the<br>save the save the save the save the save the save the<br>save the save the save the save the save the save the save the<br>save the save the save the save the save the save the save the<br>save the save the save the save the save the save the save the save the<br>save the save the sav                                                                                                    | on process for review and approval<br>the "Application" attachment above<br>application to the IBC) or Dent<br>esignoff" button to forward it<br>inducing my colluborators) have been a<br>durines and using these facilities. The II<br>er any actionation to forward it<br>in a second the intervention of the<br>would result in an increased level of bit<br>be instance or enotified auth approval<br>ins through use of the increased bealth<br>and insetting all investigator contribution facilities                                                                                                    | Investigator's Assurance of a study by the Institutional Biosafety Committee (EBC), a, y as appropriate, the submission. adequately trained in good microbiological techniques, have re the may record documenting the instruction. rdous material, equipment or facility failure (&.e., vertilation fa nobazard will be reported to the IBC before the change is ing is recorder and all biosnosing agores; requirements have been cation fom.                                                                                                    | . The study can not be forwarded without your approval and sign off.<br>sceled instruction on any specific hazards associated with the project and<br>alare), and <i>for any</i> breakdown in procedure that could result in potential 4<br>kenented.<br>set.                                                                                                    | worksite, and are aware of any specific safety equipment, pract<br>aposure of laboratory personnel, staff, or the public to biolaza                                                                          |
| ELIDON-107 RANALAC as Philipid Investigator Approve. Deny                                                                                                    | someone on your behalf has is<br>see:<br>toxice the application by clici-<br>coview the information below,<br>dd comments,<br>the bottom select Appr<br>io back to the top right i<br>loofmm that all persons involu-<br>and behaviors required white co-<br>will immediately apport to the<br>to toxic material,<br>confirm that my proposed du<br>confirm that my proposed du<br>confirm that my proposed du<br>confirm that my proposed du<br>confirm that my proposed du<br>confirm that my proposed du<br>confirm that my proposed du<br>confirm that my proposed du<br>confirm that my proposed du<br>confirm that my proposed du<br>confirm that my proposed du<br>confirm that my proposed du<br>confirm that my proposed du du<br>confirm that my proposed du du<br>confirm that my proposed du du<br>confirm that my proposed du du<br>confirm that my proposed du du<br>confirm that my proposed du du<br>confirm that my proposed du du<br>confirm that my proposed du<br>du du du du du du<br>du du du du du du<br>du du du du du du du<br>du du du du du du<br>du du du du du du du<br>du du du du du du du<br>du du du du du du du<br>du du du du<br>du du du du du du du<br>du du du du du du<br>du du du du du<br>du du du du du du<br>du du du du du du<br>du du du du du du du<br>du du du du du du du<br>du du du du du<br>du du du du du du<br>du du du du du du<br>du du du du du du<br>du du du du du du<br>du du du du du du<br>du du du du du du<br>du du du du du du du<br>du du du du du du<br>du du du du du du<br>du du du du du du du<br>du du du du du du<br>du du du du du du<br>du du du du du du du<br>du du du du du du du<br>du du du du du du<br>du du du du du du du<br>du du du du du du du du<br>du du du du du du du<br>du du du du du du du du<br>du du du du du du du du<br>du du du du du du du du<br>du du du du du du du du du du<br>du du du du du du du<br>du du du du du du du du du<br>du du du du du du du du<br>du du du du du du du du du du du du<br>du du du du du du du du du du du du<br>du du du du du du du du du du du du du<br>du du du du du du du du du du du du du d                                                                                                    | initiated the submissi<br>cking the Open iceo ee<br>v,<br>roreve ( to send the<br>and Click "Save th<br>Aved with this project (o<br>conducting project proc<br>campus Bioardety Offi<br>hanges to my work that<br>quires IIC approval with<br>mode changes or additis<br>responsibilities as i'm<br>eroded within this app                                                                                                    | on process for review and approval i<br>the "Application" attachment above<br>application to the 18C) or Dem<br>e Signoff" button to forward ti<br>nduring my collaborators) have been<br>adures and using these facilities. The II<br>enduring and using these facilities. The II<br>enduring the second second second second<br>during the second second second second<br>during the second second second second<br>second second second second second<br>second second second second second<br>second second second second second<br>second second second second second<br>second second second second second<br>second second second second second<br>second second second second second<br>second second second second second second<br>second second second second second second second<br>second second second second second second second<br>second second second second second second second<br>second second second second second second second second<br>second second second second second second second second<br>second second second second second second second second<br>second second second second second second second second<br>second second second second second second second second<br>second second second second second second second second<br>second second second second second second second second second<br>second second second second second second second second second second second second second second second second second second second second second second second second second second second second second second second second second second second seco             | Investigator's Assurance of a study by the Institutional Biosafety Committee (IBC) w y as appropriate, the submission.  Adequately trained in good microbiological techniques, have re BC may review my records documenting the instruction.  Adequately trained in good microbiological techniques, have re BC may review my records documenting the instruction.  Adequately trained in good microbiological techniques, have re C may review my records documenting the instruction.  Adequately trained in good microbiological techniques, have re C may review my records documenting the instruction.  Adequately trained in good microbiological techniques, have re C may review my records and a gores to comply with these my C + 4 of the HIBE caldelines and agree to comply with these my                                                                                                    | . The study can not be forwarded without your approval and sign off.<br>reversed instruction on any specific hazards associated with the project and<br>skirely, and <i>for</i> any breakdown in procedure that could result in potential e<br>kenented.<br>smct.<br>spossibilities.                                                                                                    | worksite, and are aware of any specific safety equipment, pract<br>sposure of laboratory personnel, staff, or the public to biolaza<br>and or extramural), 1 am responsible for ensuring that the descri     |
| ELLINGA.JOY RANALAC as Phasipal Severalipater   Approve © Deny  Save Support  Save Support                                                                                                    | someone on your behalf has it<br>see:<br>teview the application by click<br>deview the information below.<br>It is the information below.<br>It is the information of the information<br>of comments.<br>It is the information of the information<br>of back to the top right -<br>a confirm that all persons move<br>and behaviors required white co<br>toxic mathematics.<br>It confirm that any proposed the<br>confirm that no work that rep<br>or toxic mathematics.<br>It is confirm that any proposed the<br>confirm that any proposed the<br>confirm that any proposed the<br>confirm that any proposed the<br>confirm that any proposed the<br>confirm that any proposed the<br>confirm that any proposed the<br>confirm that any proposed the<br>confirm that any proposed the<br>confirm that any proposed the confirmence of the<br>confirm that any proposed the confirmence of the<br>confirm that any proposed the confirmence of the<br>confirm that any proposed the confirmence of the<br>confirm that any proposed the confirmence of the<br>confirm that any proposed the confirmence of the confirmence<br>of proceeding the confirmence of the confirmence of the<br>confirmence of the confirmence of the confirmence of the<br>confirmence of the confirmence of the confirmence of the<br>confirmence of the confirmence of the confirmence of the confirmence of the<br>confirmence of the confirmence of the confirmence of the confirmence of the<br>confirmence of the confirmence of the confirmence of the confirmence of the<br>confirmence of the confirmence of the confirmence of the confirmence of the confirmence of the<br>confirmence of the confirmence of the confirmence of the confirmence of the<br>confirmence of the confirmence of the conf                                                      | cking the Open ices or<br>w,<br>rowe ( to send the<br>and Citck "Save th<br>and Citck "Save th<br>and Citck "Save th<br>and Citck "Save th<br>angles to my work that<br>quies IRC approval with<br>angle to my work that<br>quies IRC approval with<br>methodaps or additise<br>responsibilities a Fine<br>and changes or additise<br>responsibilities as the<br>and the second of the<br>approved within this appropriate sectory of<br>whethether sectory of                                                                                                    | on precess for review and approval in<br>the "Application" attachment above<br>application to the IBC) or Dem<br>Esignoif" button to forward II<br>esignoif" button to forward II<br>esignoif" button to forward II<br>ended a using these facilities. The II<br>evaluation and using these facilities. The II<br>evaluation of the II ended approximation<br>are availed results and approximation of the Protocol Holds<br>call investigator onthese and approximation<br>withough use of the Protocol Holds<br>call investigator extended to the best of my<br>sociation is accounted to the best of my<br>sociation is accounted to the best of my<br>sociation is accounted to the best of my<br>sociation is accounted and calculate enversion<br>of accounted the accideate enversion                                                                                                    | Investigator's Assurance of a study by the Institutional Biosafety Committee (IBC) w y as appropriate, he submission.  adequately trained in good microbiological techniques, have re BC may review my records documenting this instruction.  deform anterial, equipment of facility labers (i.e., vertifation fa biosacrof with be reported to the BIC Fourth the charge to be is recorded and all sponsoring agency requirements have been cation form.  V# 4-4 of the NIH Guidelines and agree to comply with these re minwhedye. Labou indenstand that, should I use the project of these relations form.                                                                                                    | . The study can not be forwarded without your approval and sign off.<br>releved instruction on any specific hazards associated with the project and<br>share), and <i>for</i> any breakdown in procedure that could result in potential elemented.<br>I seet.<br>Sected in this application as a basis for a funding proposal (either intram<br>witcathy insect the environment.                                                                                                    | worksite, and are aware of any specific safety equipment, practi<br>sposure of laboratory personnel, staff, or the public to biohacar<br>anal or extramural], I am responsible for ensuring that the descri  |
| de yes Agence er diese the subsisser                                                                                                    | someone on your behalf has it<br>see:<br>there application by click<br>there application below,<br>dd comments,<br>it the bottom select Appr<br>io back to the top right i<br>black to the top right i<br>and blacknown required white co<br>and blacknown required the<br>selection of the selection of the<br>selection of the selection of the<br>selection of the selection of the<br>top of the selection of the<br>selection of the selection of the<br>selection of the selection of the selection of the<br>selection of the selection of the<br>selection of the selection of the selection of the<br>selection of the selection of the selection of the selection of the<br>selection of the selection of the selection of the selection of the<br>selection of the selection of the selection of the selection of the selection of the<br>selection of the selection of the selection of the selection of the<br>selection of the selection of                   | initiated the submissi<br>claim the Open Icon or<br>v,<br>rowe ( to send the<br>and Click "Save th<br>Aved with this project (<br>conducting project proc<br>compus Boarders of the<br>hanges to any cosk that<br>guess IDC approval with<br>neutro changes or addits<br>and changes or addits<br>and the second with this age<br>proposal is dericated in pr                                                                                                    | on process for review and approval in<br>the "Application" attachment above<br>application to the IBC) or Dem<br>e Signoff" button to forward H<br>induces and using these facilities. The II<br>enduces and using these facilities. The II<br>er any accident, using years of bohamist<br>would revuel in an increased level of lab<br>be sittated or enduction and school facilities<br>in the situation or enduction and school<br>factorio in securate to the beat of any k<br>faciston is accurate to the beat of any k<br>faciston is accurate to the beat of any k<br>models to that contained in this applica-<br>ted comply with all applicable environment                                                                                                    | Investigator's Assurance of a study by the Institutional Biosafety Committee (IBC) w y as appropriate, he submission, adequately trained in good microbiological techniques, have re BC mar review my records documenting the instruction. The submission were assured to the IBC before the change is ingle is received and al segment or facility Takes (Ex., werthaltion fa subazard well be reported to the IBC before the change is ingle is received and al segmentary against proceeding the change is ingle is received and al al segmentary against proceeding the change is ingle is received and al segmentary against proceeding the change is ingle is received and al segmentary against proceeding the these re- monwedges. I also understand that, should I use the project d atos.                                                                                                    | . The study can not be forwarded without your approval and sign off.<br>evolved instruction on any specific hazards associated with the project and<br>alare), and <i>/or any</i> breakdown in procedure that could result in potential of<br>insertiod.<br>specificities.<br>Resorbed in this application as a basis for a funding proposal (other intram<br>ulfcantly inspact the environment.                                                                                                    | worksite, and are aware of any specific safety equipment, practs<br>sposure of laboratory personnel, staff, or the public to biolazar<br>and or extramural), I am responsible for ensuring that the descri   |
|                                                                                                    | someone on your behalf has id<br>see:<br>Werken the application by citiz<br>to the application being<br>the application being<br>the application select Appr<br>tio back to the top right a<br>the bottom select Appr<br>tio back to the top right a<br>and behaviors required white co<br>will immediately report to the<br>or toor naterial.<br>I confirm that any proposed the<br>foother back to own that req<br>or too and the applications and<br>the application of the approxi-<br>to the selection of the application<br>of proceedings in the funding po-<br>of proceedings in the funding po-<br>d proceedings in the funding po-<br>d proceedings in the funding po-<br>d proceedings in the funding po-<br>table regions the application of the proceeding of the<br>possible selection of the application of the proceeding<br>of proceedings in the funding po-<br>d proceedings in the funding po-<br>d proceedings in the funding po-<br>d proceedings in the funding po-<br>d proceeding of the proceeding of the proceeding of the<br>possible selection of the possible selection of the<br>possible selection of the possible selection of the<br>possible selection of the possible selection of the<br>possible selection of the possible selection of the possible selection of the<br>possible selection of the possible selection of the possible selection of th                                                                     | initiated the submissi<br>cking the Open iceo ee<br>v,<br>roreve ( to send the<br>and Click "Save th<br>Ared with this project (<br>onducting project proc<br>campus Bioardety Offi<br>hanges to my work that<br>quires IIC approval with<br>mind changes or addition<br>responsibilities a time<br>change is destinated in<br>anode with this project in<br>works the strength of the<br>strength of the strength of<br>an Database temperature<br>an Database temperature<br>an Database temperature                                                                                                    | on precess for review and approval i<br>the "Application" attachment above<br>application to the 18C) or Dem<br>e Signoff" button to forward U<br>industing my collaborators) have been<br>adures and using these facilities. The II<br>endusting any collaborators have been<br>adures and using these facilities. The II<br>is the state of the state of the<br>be instanted or modified until approval<br>in schedow lass of the instante of the<br>instance is accurate to the best of my k<br>scope to that contained in this applicable environment<br>of the scope of the scope of the scope of the<br>scope to that contained in this applicable environment<br>of the scope of the scope of the scope of the scope of the<br>scope to that contained in this applicable environment<br>of the scope of the scope of the scope of the scope of the<br>scope of the scope of the scope of the scope of the scope of the<br>scope of the scope of the scope of the scope of the scope of the<br>scope of the scope of the scope of the scope of the scope of the<br>scope of the scope of the scope of the scope of the scope of the<br>scope of the scope of the scope of the scope of the scope of the<br>scope of the scope of the scope of the scope of the scope of the<br>scope of the scope of the scope of the scope of the scope of the<br>scope of the scope of the scope of the scope of the scope of the<br>scope of the scope of the scope of the scope of the scope of the<br>scope of the scope of the scope of the scope of the scope of the scope of the<br>scope of the scope of the scope of the scope of the scope of the<br>scope of the scope of the scope of the scope of the scope of the scope of the<br>scope of the scope of the scope of the scope of the scope of the scope of the scope of the scope of the<br>scope of the scope of the scope of                                               | Investigator's Assurance of a study by the Institutional Biosafety Committee (IBC) w y as appropriate, the submission, adequately trained in good microbiological techniques, have re BC may rokew my records documenting the instruction. The submission, adequately trained in good microbiological techniques, have re BC may rokew my records documenting the instruction. Adoss material, experiment or facility Take (Le, werdfaction fa biolazard will be reported to the IBC before the change is implify is recorder and all sponsoring agency requirements have been cation form. V4 4 of the IBB Guidelines and agree to comply with these re verse and laws and regulations and that this project does not sign                                                                                                    | . The study can not be forwarded without your approval and sign off.<br>convert instruction on any specific hazards associated with the project and<br>faire), and <i>for</i> any breakdown in procedure that could result in potential e<br>kenented.<br>met.<br>specifictions.<br>Second in the application as a basis for a funding proposal (either intram<br>afficiently impact the environment.                                                                                                    | worksite, and are aware of any specific safety equipment, pract<br>sposure of laboratory personnel, staff, or the public to biolazar<br>and or extramural), 1 am responsible for ensuring that the descri    |
|                                                                                                    | r someone on your behalf has in<br>see:<br>Review the information below,<br>Add comments.<br>All the bottom select Appr<br>Go back to the top right i<br>content that all persons mode<br>all behaviors enguined white on<br>a behaviors enguined white<br>on took materia.<br>Looffern that ary proposed that<br>a behaviors enguined white on<br>a took materia.<br>Looffern that ary proposed that<br>is content that any proposed<br>is all content that ary proposed<br>is procedure in the funding pr<br>Looffer that the information pr<br>Looffer that the information pr<br>Looffer that the information pr<br>Looffer that any processed that<br>Looffer that the information pr<br>Looffer that any processed that<br>Looffer that any processes that<br>Looffer that any processes that any pro-                                                                                                    | i initiated the submission<br>citing the Open icce or<br>w,<br>rrowe ( to send the<br>and Citck "Save th<br>and Citck "Save th<br>and Citck "Save th<br>and Citck "Save th<br>conducting project proce<br>compute Brossfergt Pro-<br>tional Citics" and the<br>anapose to my work that<br>quiess Biocalety Offs<br>and changes or addition<br>y responsibilities as the<br>provided within this appropriat<br>as phracipal Investigates<br>as phraceal Investigates                                                                                                    | on precess for review and approval in<br>the "Application" attachment above<br>application to the IBC) or Deme<br>estimation to the IBC) or Deme<br>estimation to the IBC or Deme<br>estimation to the IBC or Deme<br>estimation to the IBC or Deme<br>estimation or the IBC or Deme<br>entry accident, issues, solid of bohaza<br>would result in a moreased level of bohaza<br>would result in a moreased level of the Protocol Holds<br>deal investigator outlined in Section ID<br>dealers in accounties to the best of my<br>inclusion is accounte to the best of my<br>inclusion is accounted to the best of my<br>encipies to that contained in this application<br>would result in a applicable environment<br># Approver. © Demy                                                                                                    | Investigator's Assurance of a study by the Institutional Biosafety Committee (IBC), w y as appropriate, he submission.  adequately trained in good microbiological techniques, have re DC may neview my records documenting the instruction.  redow material, equipment or facility lalues (i.e., ventifaction fa biosacon will be reported to the BIC Fourth technage is imgli is recorded and all sponsoring agency requirements have been cation form.  V# 4 of the NIR facility material and agree to comply with these re monwhedpe. I also understand that, should I use the project d taxon.  ential laws and regulations and that this project does not sign                                                                                                    | . The study can not be forwarded without your approval and sign off.<br>colored instruction on any specific hazards associated with the project and<br>shure), and <i>for</i> any breakdown in procedure that could result in potential elemented.<br>is met.<br>Section in this application as a basis for a funding proposal (other intram<br>ulficantly injuct the environment.                                                                                                    | worksite, and are aware of any specific safety equipment, practi<br>sposure of laboratory personnel, staff, or the public to biolacar<br>and or extramural], 1 am responsible for ensuring that the descrip  |
|                                                                                                    | r someone on your behalf has it<br>see:<br>Review the information below<br>Add comments.<br>At the bottom select Appr<br>Go back to the top right a<br>und behaves required white co<br>and behaves required white<br>and behaves required white<br>and behaves required white<br>and behaves required white<br>and behaves required white<br>and behaves required white<br>and behaves the set of the<br>second white the set of a presso<br>1 confirm that any preposed the<br>Londow that req<br>1 confirm that any preposed<br>1 confirm that any preposed<br>1 confirm that any preposed<br>1 confirm that any preposed the<br>1 confirm that any preposed the<br>1 confirm that any preposed the funding pr<br>1 confirm that any presson sweet                                                                                                    | initiated the submission<br>ching the Open Icon or<br>w,<br>rower ( to send the<br>and Click "Save th<br>Aved with this project (<br>conducting project pro-<br>ceedings) and the submission<br>control the second with<br>responsible as a Prim<br>provided within this age<br>responsible as a Prim<br>provided within this age<br>responsible as a Prim<br>provided within this age<br>responsible as a Prim<br>provided within this age<br>responsible as a Prim<br>provided within this age<br>responsible as a Prim<br>provided within this age<br>responsible as a Prim<br>provided within this age<br>responsible as a Prim<br>provided within this age<br>responsible as a Prim<br>provided within this age<br>responsible as a Prim<br>provided within this age<br>responsible as a Prim<br>prime of the prime of the prime<br>of the prime of the prime of the prime<br>of the prime of the prime of the prime<br>of the prime of the prime of the prime<br>of the prime of the prime of the prime<br>of the prime of the prime of the prime<br>of the prime of the prime of the prime<br>of the prime of the prime of the prime<br>of the prime of the prime of the prime<br>of the prime of the prime of the prime of the prime<br>of the prime of the prime of the prime of the prime of the prime<br>of the prime of the prime of the prim of the prime of the prim of the prime of the prime of the                                                                                                    | en process for review and approval i<br>the "Application" attachment above<br>application to the 18C) or Dem<br>e Signoff" button to forward th<br>indues and using these facilities. The II<br>endues and using these facilities. The II<br>endues and using these facilities. The II<br>endues and using these facilities. The II<br>endues and using these facilities. The II<br>endues and using these facilities. The II<br>endues and using these facilities. The II<br>endues and using these facilities. The II<br>endues and using these facilities. The II<br>endues and using these facilities. The II<br>endues and using the facilities and approval<br>in through the II of the Neutone Neufit<br>facilities in accurate to the best of any k<br>wooder to the contendent of endues the<br>despite that of contendent of the Neutone<br>endues the source to the best of any k<br>wooder to the contendent of the Neutone<br>endues the source to the best of any k<br>endues to the the the the source of the<br>endues to the the the the source of the<br>endues the source of the Neutone<br>endues the source of the Neutone<br>endues the source of the Neutone<br>endues the source of the Neutone<br>endues the source of the Neutone<br>endues the source of the Neutone<br>endues the source of the Neutone<br>endues the source of the Neutone<br>endues the source of the Neutone<br>endues the source of the Neutone<br>endues the source of the Neutone<br>endues the Neutone<br>endues the Neutone<br>endue | Investigator's Assurance of a study by the Institutional Biosafety Committee (IBC) w y as appropriate, the submission.  adequately trained in good microbiological techniques, have en E may require main failer than the set of the training the instruction.  Adoption material, exagument or failer than (E.A., weithation fa kohazard will be reported to the BIC before the change is ingle is monitored and appendixed against requirements have been wide 1-4 of the BIC bedones that agree to comply with these re monwherps. I also understand that, should I use the project d too.  ential laws and requisitions and that this project does not sign                                                                                                    | . The study can not be forwarded without your approval and sign off.<br>revived instruction on any specific hazards associated with the project and<br>alare), and <i>for any</i> breakdown in procedure that could result in potential of<br>benented.<br>met.<br>sepondultus.<br>Isserbed in this application as a basis for a funding proposal (either intram<br>alicantly impact the environment.                                                                                                    | worksite, and are aware of any specific safety equipment, practi<br>sposure of laboratory personnet, staff, or the public to biobasae<br>and or extramural], 1 am responsible for ensuring that the descrip  |
|                                                                                                    | r someone on your behalf has in<br>see:<br>Review the application by click<br>model of the application being<br>Add comments.<br>At the bottom select Appr<br>Go back to the top right .<br>I confirm that all persons invol-<br>and behaviors required white co-<br>trol ill annotative iny proposed the<br>I confirm that any proposed the<br>I confirm that any proposed the I confirm that any proposed the<br>I confirm that any proposed the I confirm that any proposed the<br>I confirm that any proposed the I confirm that any proposed the I confirm that any proposed the I confirm that any proposed the I confirm that any proposed the I confirm that any proposed the I confirm that any proposed the I confirm that | ching the Open ices or<br>v.<br>rows ( to send the<br>and Click "Save the<br>and Click "Save the<br>and Click "Save the<br>and Click "Save the<br>and Click "Save the<br>angues to my work that<br>quires IIC approval with<br>the approximation of<br>the approximation of<br>the save the save the<br>approximation of the<br>approximation of<br>the save the<br>approximation of<br>the save the<br>approximation of<br>the save the<br>approximation of<br>the save the<br>approximation of<br>the<br>approximation of<br>the<br>approximation of | on precess for review and approval of<br>the "Application" attachment above<br>application to the TBC) or Dem<br>e signoff" button to forward th<br>induces and using these facilities. The H<br>er any accident, highly, spill of bohasa<br>would result in an increased level of bi<br>be instanded or modified until approval<br>ins through use of the Protocol fooding<br>applications accurate to the best of my<br>indices and using these processing<br>applications are accurate to the section to<br>scattering and the spiklade environment<br>would result in an increased level of bi<br>the instance is a spiklade environment<br>in complex with all applicable environment<br>and comply with all applicable environment<br>approxement of the spiklade environment<br>approxement of the spiklade environment<br>approxement                                       | Construction     Construction     C | . The study can not be forwarded without your approval and sign off.<br>ceived instruction on any specific bazards associated with the project and<br>alare), and <i>for</i> any breakdown in procedure that could result in potential e<br>instruct.<br>specific bits.<br>Second in the specific bazards associated with the project and<br>alares, and second a second and the second second | worksite, and are aware of any specific safety equipment, practs<br>apposure of laboratory personnel, staff, or the public to biohazan<br>and or extramural), I am responsible for ensuring that the descrip |

You should see a similar screen as below after you have successfully submitted your protocol. If you do not see this screen, please contact the IBC Administrator at <u>ibc@uci.edu</u> or 824-8024.

| Short Title: Test for new<br>PI: MANALAC. BELINDA-J | production environ Workfle | ow - Submission Tracking                                 |   |                                                                        | 💽 Back           |
|-----------------------------------------------------|----------------------------|----------------------------------------------------------|---|------------------------------------------------------------------------|------------------|
|                                                     |                            |                                                          |   |                                                                        | 👞 Print Friendly |
| Status                                              | View Details               | Date Received / Date Completed                           | ⊞ | Event Description                                                      |                  |
| ۲                                                   |                            | 08/27/2016 05:01:26 PM PDT                               | æ | IBC received the submission                                            |                  |
| 1                                                   | X                          | 08/27/2016 05:52:29 PM PDT<br>08/27/2016 06:01:26 PM PDT | œ | BELINDA-JOY MANALAC as Principal Investigator review and apply signoff |                  |
| 1                                                   | 8                          | 08/27/2016 05:52:08 PM PDT<br>06/27/2016 05:01:26 PM PDT | Œ | Assign Department Personnel for Signoff                                |                  |
| ~                                                   |                            | 08/27/2016 05:46:33 PM PCT<br>08/27/2016 05:52:05 PM PCT | æ | ISC Initial Study Submission Packet is waiting to be submitted         |                  |